# Contents

# I Installation Manual

- 1. Hardware Installation
- 2. Software Installation

# **II** User Manual

 3. User Manual- Server

 01. Main Program

 02. Search Program

 03. AVI Backup Manager

 04. Backup Manager

 04. User Manual- Client

 01. NetClient Program

 02. WebClient Program

# **※ Annex**

| Annex 1. I/O Device |  |
|---------------------|--|
| Annex 2. Dynamic IP |  |
| Annex 3. IP Router  |  |

# 1. Hardware Installation

Please check contents before installation: DVR Board, Extension Cable, Audio & PTZ Installation, etc., if you are missing any parts please contact your local dealer.

## 1. DVR Board & Extension Cable Installation

1-1. Insert the DVR Board to an empty PCI Slot in DVR PC.

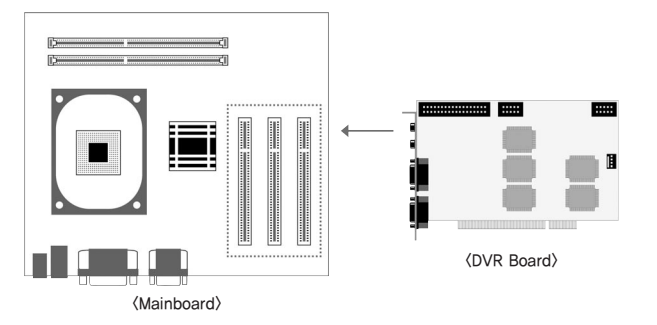

#### 1-2. Use Extension Cable to connect cameras.

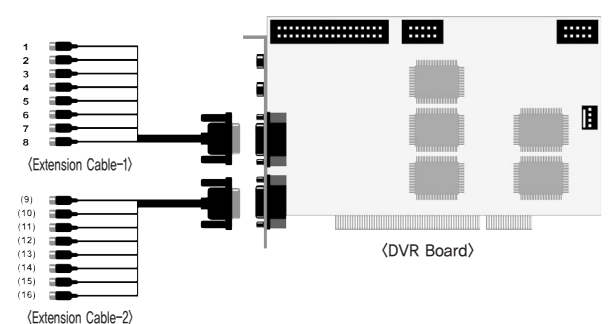

#### 2. DVR Audio Installation

2-1. Prepare DVR PC and MIC.

2-2. Connect the MIC to the Mainboard MIC Port of DVR PC OR the Audio IN port on DVR Board. Please connect the Speaker to the back panel of DVR PC.

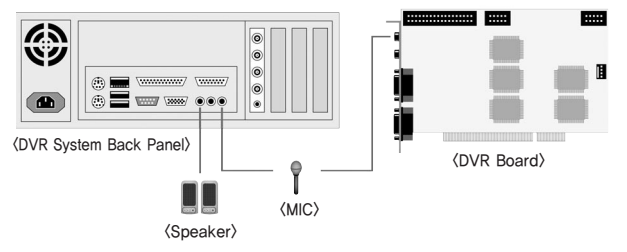

\* Either connect the MIC to Audio IN port of DVR Board OR Mainboard MIC port.

- H Board: Connect the 4CH MIC(B) to DVR Board(A) starting from the left.

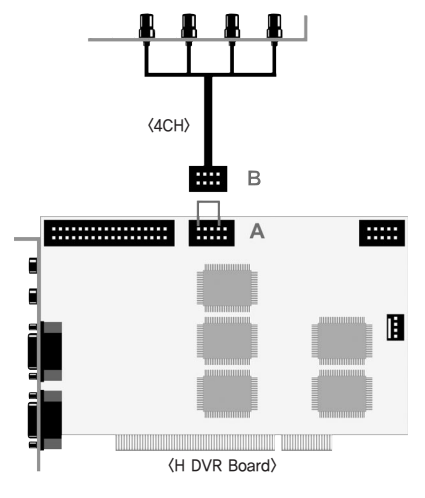

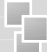

- HP Board: Connect the 8CH MIC(B) to DVR Board(A) starting from the top.

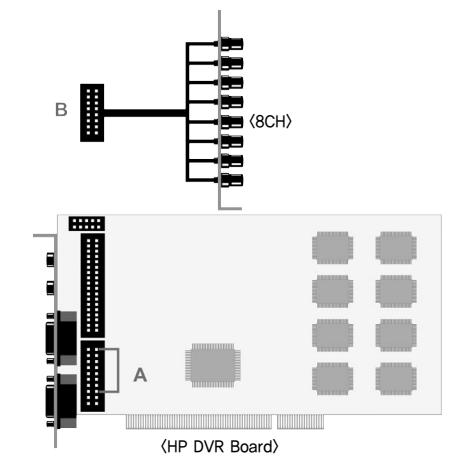

- RC Board: Connect the 4CH MIC(B) to DVR Board(A) starting from the left.

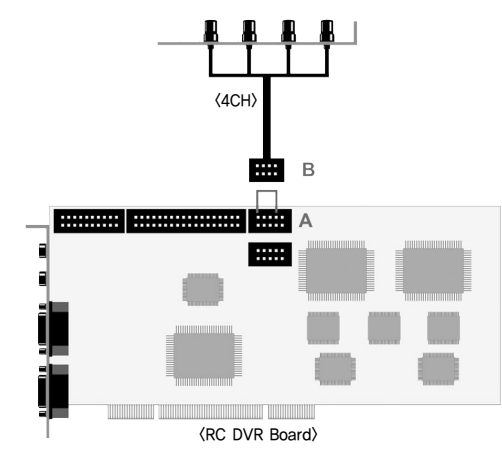

## 3. P/T/Z Installation

- 3-1. P/T/Z Cable
- [A] Cable : Connect to COM port of DVR PC
- [B] Cable : Connect to DVR Board
- [C] Cable : Connect to Receiver Cable

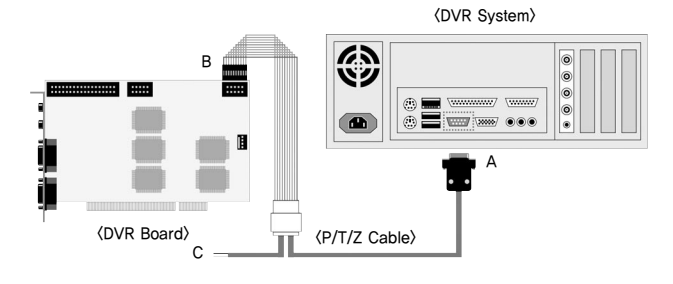

#### 4. Real Display(RD) Board Installation

4-1. Insert the Real Display Board into an empty PCI Slot in DVR PC.4-2. Use Cable to connect Real Display Board with DVR Board.

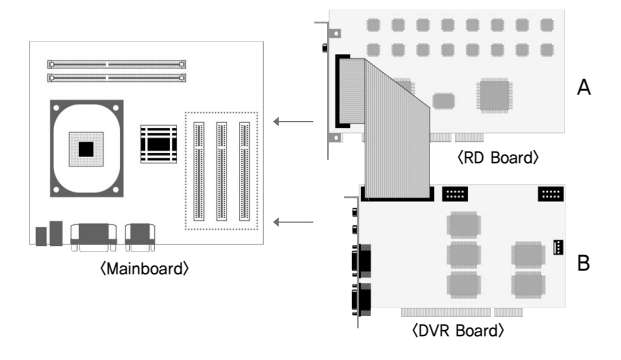

\* Real Display Board cannot be used alone, it must be used with S, H, HPLUS DVR Boards.

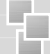

### 5. I/O Board Installation

5-1. Prepare Sensor, Alarm, I/O Board and I/O Extension Board for I/O Board Installation.

#### < 8 port In/Out Connection>

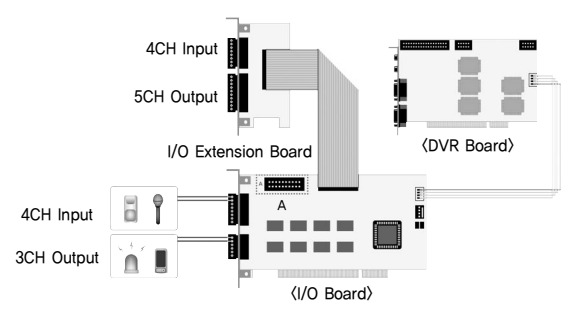

※ A : Industrial Case System can use In/Out port separately when additional Back Panel is available.

#### < 16 port In/Out Connection>

#### To use 16 port In/Out,

- A : Slave Board must remove jumper.
- B : Master Board must install jumper.

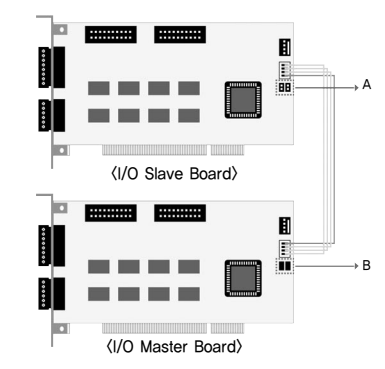

# 1. Software Installation

You can install SmartDVR Software by using SmartDVR Formula CD or downloading from INTOTECH website, www.intotech.co.kr. Software CD consists of Server Package (Main program, WebClient program, Apache HTTP Server program), Client Package (NetClient program) & AVI Codec. User Manual is also available from SW CD.

### [Main Program Installation]

Insert SmartDVR Formula CD into CD-ROM drive or run DvrSetup.exe file; the following installation screen will appear .

|         | <ul> <li>Install / Uninstall Server Package</li> <li>Install / Uninstall Client Package</li> <li>Install / Uninstall AVI Codec</li> <li>View Manual Page</li> </ul>                                           |   |
|---------|----------------------------------------------------------------------------------------------------|---|
| Exit Re | Copyright © 2003 Intolech Inc. All rights reserved.  ADME  * Please updale Graphic Drive to latest version before installation of software.  * Please do not re-bod after installation of Apache Vers Server. | • |

Click the icon below and Main Program installation will automatically proceed.

Installation Step : Apache HTTP Server (Web Server) -> WebClient -> SmartDVR Formula

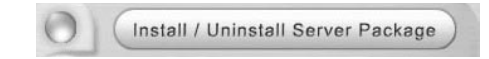

- 1. SmartDVR Apache HTTP Server (Web Server) Installation
  - 1-1 Installation wizard tool will appear. Click [Next].

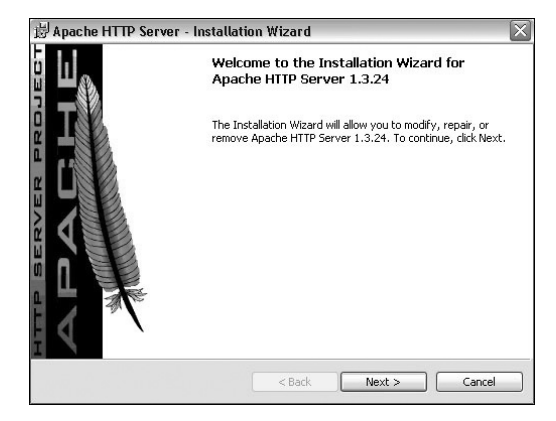

1-2 Read the License Agreement and if you agree to the contents, select [I accept...] and click [Next].

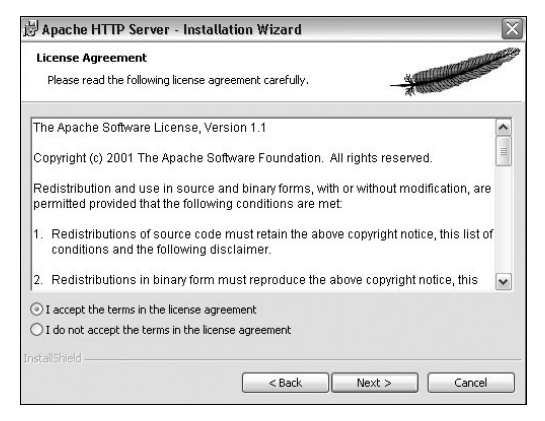

# 1-3 Click [Next] after checking server information of Apache HTTP Server.

| 🗟 Apache HTTP Server - Installation Wizard                                                                                                    | ×                                                                                                    |
|----------------------------------------------------------------------------------------------------|----------------------------------------------------------------------------------------------------|
| Read This First<br>Read this Before Running Apache on Windows.                                                                                                    |                                                                                                    |
| Apache<br>Version 1.3 (and up)                                                                                                    |                                                                                                    |
| <u>What is it?</u><br>Apache is an HTTP server, originally designed for Unix :<br>of Apache for Microsoft Windows 2000, NT, 98, and 95 s<br>version, it includes many frequently requested new feat<br>allows it to be extended to meet users' needs more eas<br>support for ISAPI extensions. | systems. This is the version<br>ystems. Like the Unix<br>ures, and has an API that<br>ily. It also allows limited |
| The Latest Version<br>Details of the latest version can be found on the Apache<br>under <u>http://httpd.apache.org/</u> .                                                                                                    | HTTP server project page                                                                                          |
| InstallShield                                                                                                    | <u> </u>                                                                                                    |
| < Back                                                                                                    | Next > Cancel                                                                                                    |

1–4 Insert Network Domain, Server Name, Administrator's E-mail Address.

(This procedure is only a formality. In general cases, follow example) Select [Run as a service for All Users – Recommended] and click [Next].

| erver Information                                                                                                    | - Watton |
|----------------------------------------------------------------------------------------------------|----------|
| Please enter your server's information.                                                                                                    |          |
| Network <u>D</u> omain (e.g. somenet.com)                                                                                                    |          |
| ex.intotech.co.kr                                                                                                    |          |
| Server Name (e.g. www.somenet.com):                                                                                                    |          |
|                                                                                                    |          |
| lycian.ex.intotech.co.kr                                                                                                    |          |
| lycian.ex.intotech.co.kr<br>dministrator's Email Address (e.g. webmaster@somenet.com)                                                                                                    |          |
| lycian.ex.intotech.co.kr<br>Administrator's Email Address (e.g. webmaster@somenet.com)<br>jadmin@ex.intotech.co.kr                                                                                                    | _        |
| lycian.ex.intotech.co.ly<br>Administrator's Email Address (e.g. webmaster@somenet.com)<br>jadmin@ex.intotech.co.ly<br>Install Apache HTTP Server programs and shortcuts to:                                                                                                    |          |
| [vcian.ex.intotech.co.lr<br>Administrator's Email Address (e.g. webmaster@somenet.com)<br>admin@ex.intotech.co.lr<br>Install Apache HTTP Server programs and shortcuts to:<br>O Run as a service for All Users Recommended                                                        |          |
| lycian.ex.intotech.co.kr<br>Administrator's Email Address (e.g. webmaster@somenet.com)<br>admin@ex.intotech.co.kr<br>Install Apache HTTP Server programs and shortcuts to:<br>O Run as a service for All Users Recommended<br>O Run when started manually, only for me (Seungjae) | -        |

11

L.

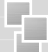

1-5 Select Setup Type as [Complete] and click [Next].

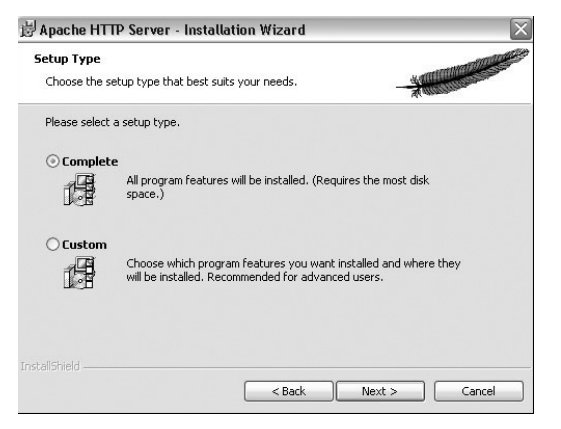

1-6 Click [Next] without change of setting. Note: Do not change the directory!

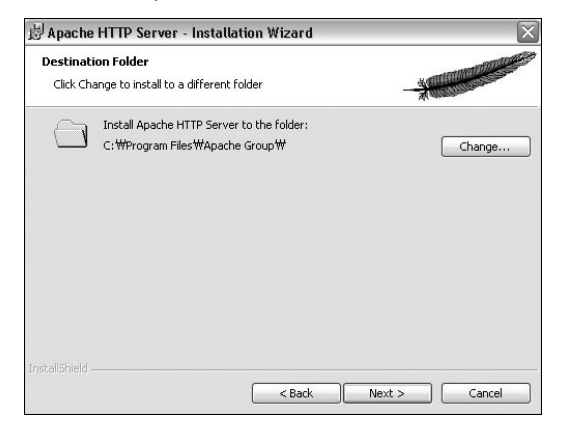

#### 1-7 After the setting is finished, click [Install] and start installation.

| Ready to Install the Program                                                         | and the second second se |
|--------------------------------------------------------------------------------------|----------------------------------------------------------------------------------------------------|
| The wizard is ready to begin installation.                                           |                                                                                                    |
| Click Install to begin the installation.                                             |                                                                                                    |
| If you want to review or change any of your installation setting<br>exit the wizard. | gs, click Back. Click Cancel to                                                                                                    |
|                                                                                      |                                                                                                    |
|                                                                                      |                                                                                                    |
|                                                                                      |                                                                                                    |
|                                                                                      |                                                                                                    |
|                                                                                      |                                                                                                    |
|                                                                                      |                                                                                                    |
|                                                                                      |                                                                                                    |
|                                                                                      |                                                                                                    |

#### 1-8 After the installation is done, click [Finish].

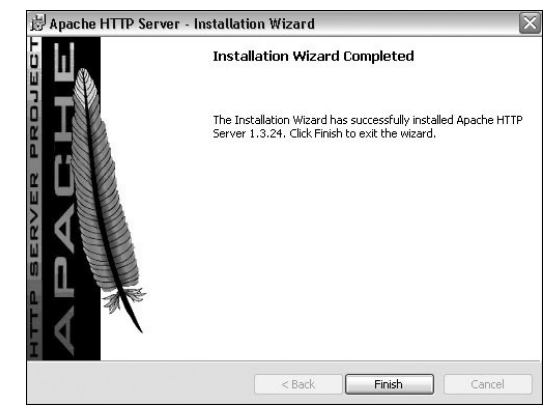

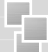

1-9 After the installation is finished, a message confirming the change of the Server port of Apache will appear.

| AutoPo | t 🔀                                      |
|--------|------------------------------------------|
|        | Successfully change to the "port 26540". |
|        | ()                                       |

#### 2 SmartDVR WebClient Installation

2-1 After the Installation Wizard Tool is appeared, click [Next].

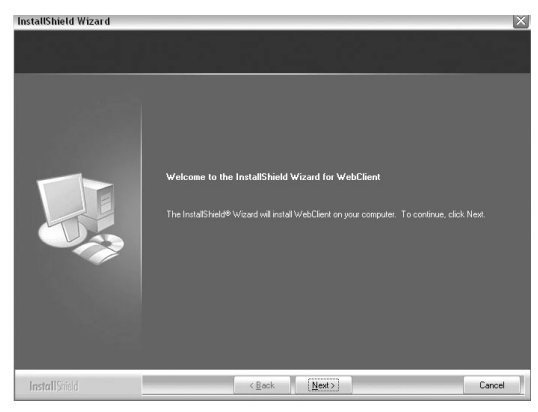

2-2 Check the contents of License Agreement; if you agree to the contents, click [Yes].

| InstallShield Wizard                                   |                                                                                                    | × |
|--------------------------------------------------------|----------------------------------------------------------------------------------------------------|---|
| License Agreement<br>Please read the following license | e øgeement carefully.                                                                                                    |   |
|                                                        | Press the PAGE DOWN key to see the rest of the agreement.  END USER LICENSE AGREEMENT FOR INTOTECH CO.LTD.  INFORTINIT READ CAREFULLY BETORE OPENING, INSTALLING, USING, ACCESSING, OR MANIPULLAING THE SOTTIVARET. This End/of the compare general ("LICENSE") and the license of the software general ("LICENSE") and the license of the software general ("LICENSE"), and Torinte" or declarate on physical based and a prior demoksion, and Torinte" or declarate on physical based and a prior demoksion of the SOTTWARET ("Bound of the SOTTWARE") of the SOTTWARE PHODUCT: and yone the bound by SOTTWARE PHODUCT: a software the Double of the software of the Induction of the SOTTWARE PHODUCT: CONTWARE PHODUCT: CONTWARE PHODU |   |
| InstallShield                                          | < Back Yes No                                                                                                    | 1 |

### 2-3 After the installation is done, click [Finish].

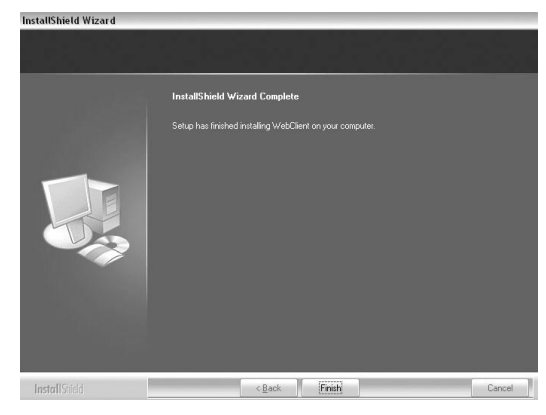

### 3 SmartDVR Formula Installation

3-1 After Installation Wizard Tool is appeared, Click [Next].

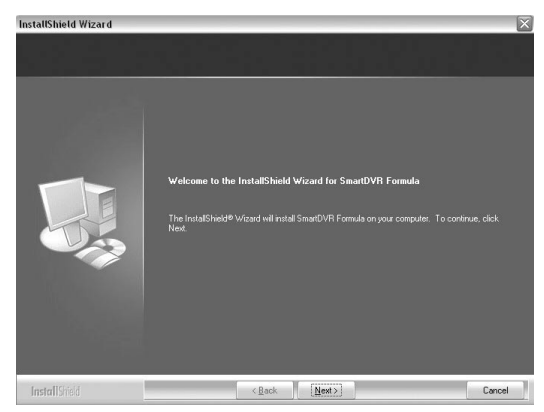

3–2 Check the details of License Agreement; if you agree to the contents, click [Yes].

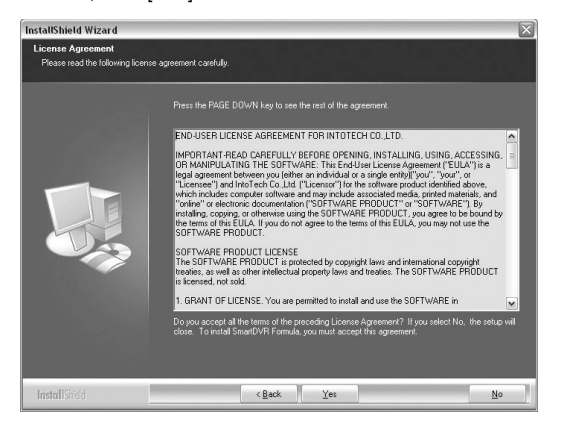

# 3-3 After choosing [Destination Folder] for installation, click [Next].

| nstallShield Wizard                                        |                                                                                                    |
|------------------------------------------------------------|----------------------------------------------------------------------------------------------------|
| Choose Destination Locat<br>Select folder where setup will | on<br>install files.                                                                                               |
|                                                            | Setup will install SmartDVR Formula in the following folder.                                                       |
|                                                            | To install to this folder, click. Next. To install to a different folder, click. Browne and relect another folder. |
|                                                            | r-Destination Folder                                                                                               |
| InstallShield                                              | < Back Next 2 Cancel                                                                                               |

#### 3-4 After the installation is done, click [Finish].

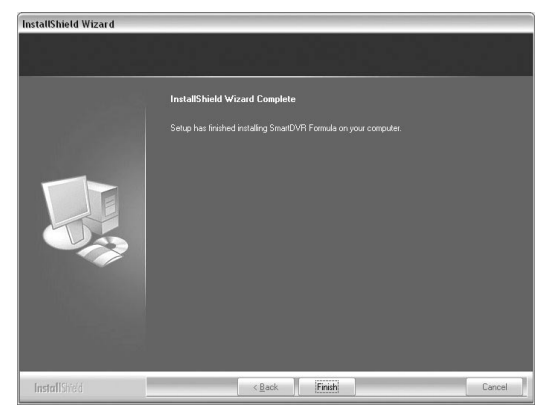

3-5 Driver Installation: Wizard automatically installs drivers according to each board type.

| R | DVR System<br>Board Type | n driver(WinX<br>: RHDVR Plu | (p) is being ir<br>us | nstalled |  |
|---|--------------------------|------------------------------|-----------------------|----------|--|
|   |                          |                              |                       |          |  |

#### 3-6 Reboot PC after all the installation.

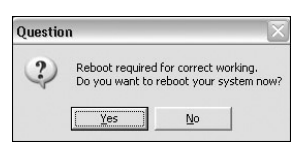

### 4. SmartDVR Formula Uninstallation

- 4-1 Goto [Start] [Control panel] and click [Add/Remove Program].
- 4-2 Select [SmartDVR Formula] and click [Change/Remove].

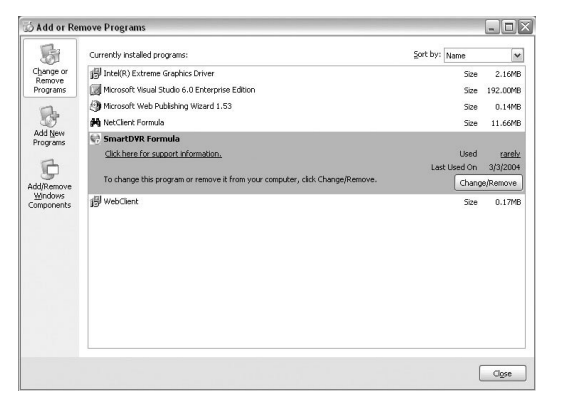

Click the icon below and NetClient Program installation will proceed.

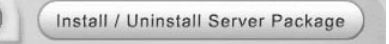

### 5 NetClient Installation

5-1 After the Installation Wizard Tool is appeared, click [Next].

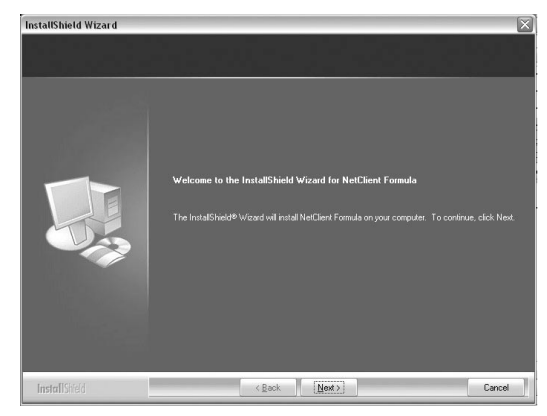

#### 5-2 After choosing [Destination Folder] for installation, click [Next].

| InstallShield Wizard                                             | X                                                                                                    |
|------------------------------------------------------------------|----------------------------------------------------------------------------------------------------|
| Choose Destination Location<br>Select folder where setup will in | n<br>stal files.                                                                                                    |
|                                                                  |                                                                                                    |
|                                                                  | To install to this folder; click. Heat. To install to a different folder, click Biowne and select another<br>folder: |
|                                                                  | Destruction Foldor<br>D. Program Filer/SEED/R1 Bgowers.                                                              |
| InstallShield                                                    | <back next=""> Cancel</back>                                                                                         |